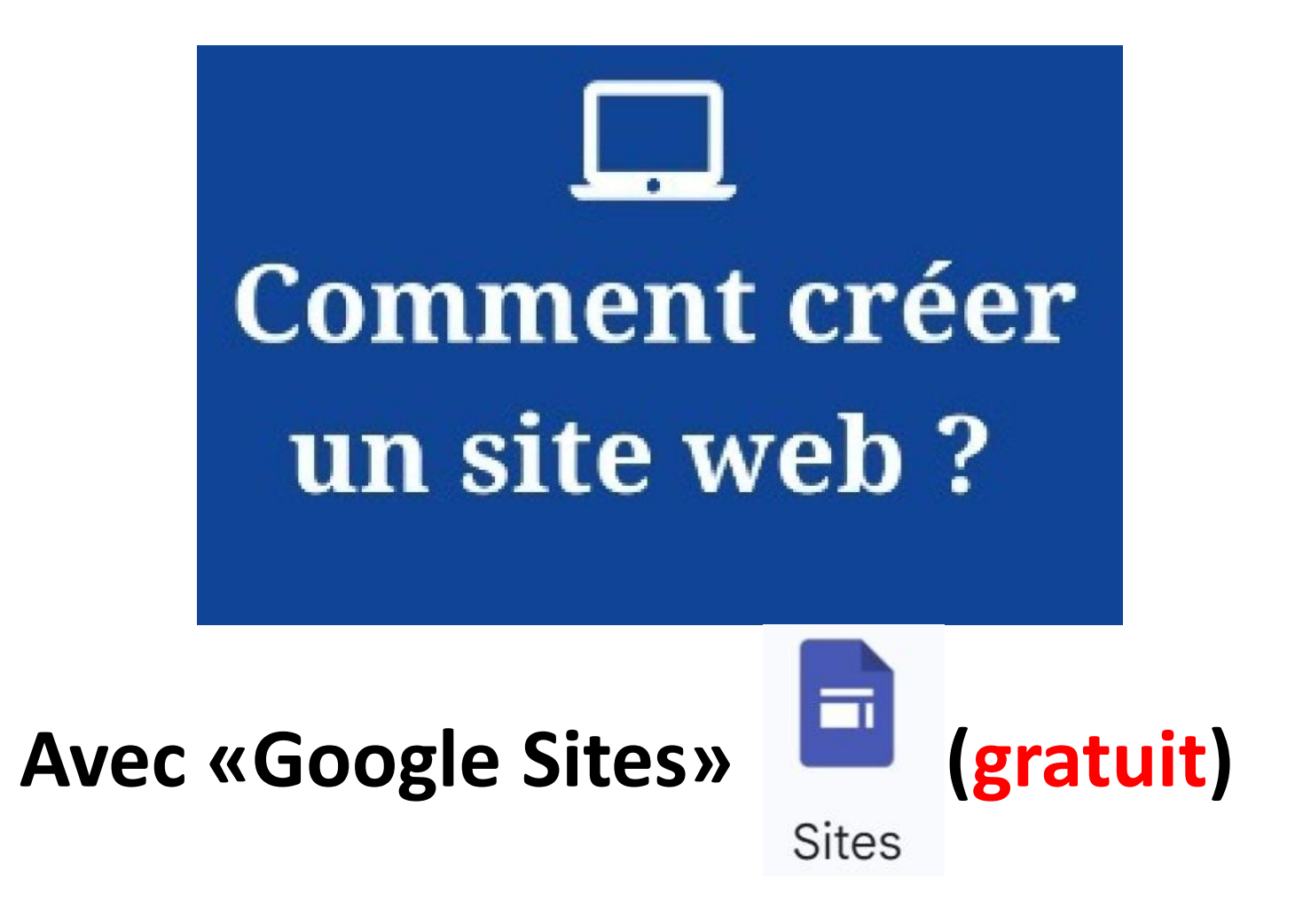

Re

re.site

comprend

René Beauchamp<sup>1</sup>

## Avoir un compte Google (gratuit)

Dans un premier temps, il faut s'inscrire pour avoir un <u>compte GOOGLE</u>. Vous aurez alors une nouvelle <u>adresse GMAIL</u>. Si vous avez déjà un <u>compte Google</u> ou **une adresse GMAIL**, il est suggéré d'avoir un autre <u>compte Google</u> pour avoir accès à **15 GIGS** ou **GO** d'hébergement gratuit pour VOTRE nouveau site web. Vous pourrez alors présenter <u>votre autobiographie</u> au complet et plusieurs pages. Utilisez votre **2**<sup>e</sup> prénom + votre nom pour <u>vous inscrire.</u> Cliquez **ICI**.

N.B. Vous pouvez aussi créer un site web avec votre adresse actuelle GMAIL, mais vous serez limité(e) à produire un site web avec les GIGS restants car vos courriels sont hébergés dans ce «15 gigs gratuits».

#### Comment créer un compte GOOGLE ?

Pour vous inscrire à Gmail, vous devez créer un compte Google. Le nom d'utilisateur et le mot de passe vous permettront de vous connecter à Gmail et à d'autres produits Google tels que YouTube, Google Play et Google Drive.

#### S'inscrire pour obtenir un compte Gmail

- 1. Accédez à la page de connexion au compte Google.
- 2. Suivez la procédure qui s'affiche pour configurer votre compte.
- 3. Utilisez le compte que vous avez créé pour vous connecter à Gmail.

Créer un compte

## Coût 0\$ (avec 15 Go gratuits par utilisateur) ou une <u>entreprise</u> (7\$ à 23\$/mois pour l'hébergement)

#### G Gmail : messagerie privée et séc X х ۷ G Google x + ٥ workspace.google.com/products/gmail/#plans C ົ Boite de réception... Google Workspace Communiquer avec l'équipe de vente Démarrer Solutions Produits Secteurs IA Prix Ressources Console d'administrateur Développez votre entreprise Comparer les forfaits Gemini dans Gmail Sécurité FAQ Sans frais **Business Standard** Démarrer Démarrer 15 Go par utilisateur 2 To par utilisateur\* Espace de stockage regroupé De 7\$ à 23\$/mois Domaine personnalisé, enregistrement 09:07 0 🚯 🛅 🔅 0 Taper ici pour rechercher FRA FRA C O 6 + Q 2 2024-07-30

## Départ

#### **1.** Cliquez **C** pour démarrer **VOTRE site web** à partir du navigateur **GOOGLE CHROME**

si vous avez une adresse GMAIL.

## https://sites.google.com/new?hl=fr

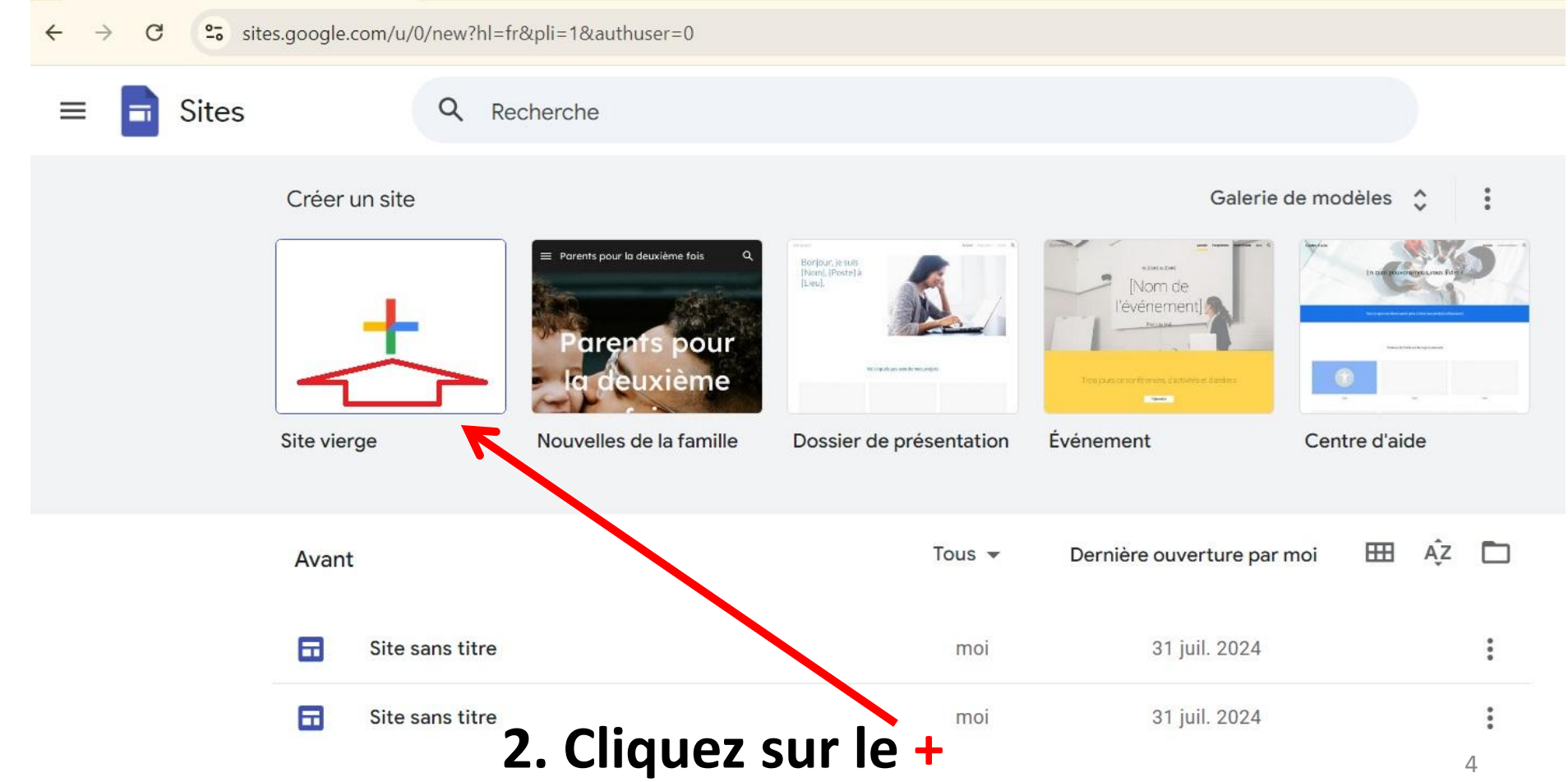

# 3. Tapez le «nom du site» dans «Site sans titre»: (Ex: Mon premier grand voyage) 4. Tapez le nom du premier écran (Titre de votre page).

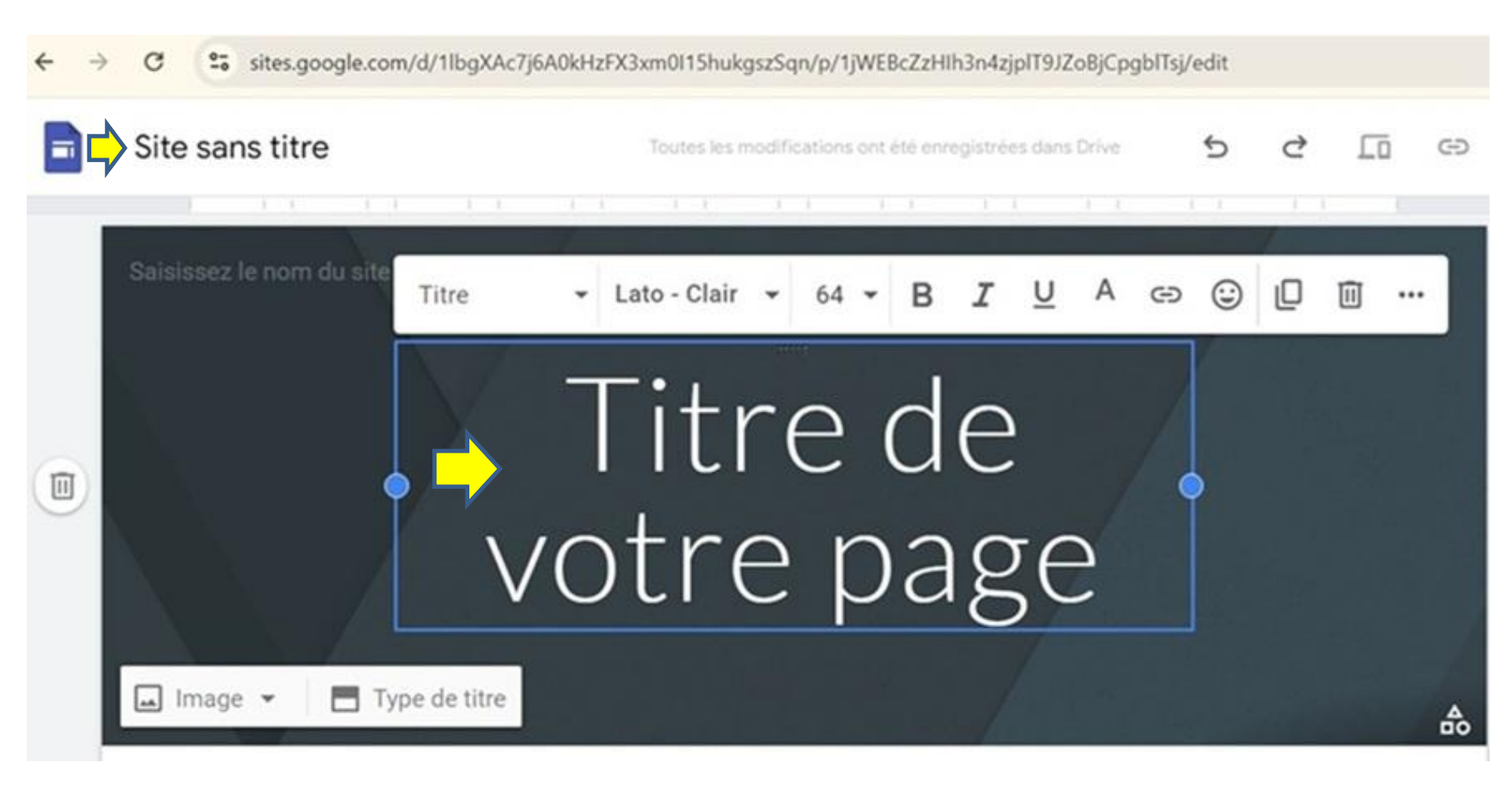

#### Résultat...

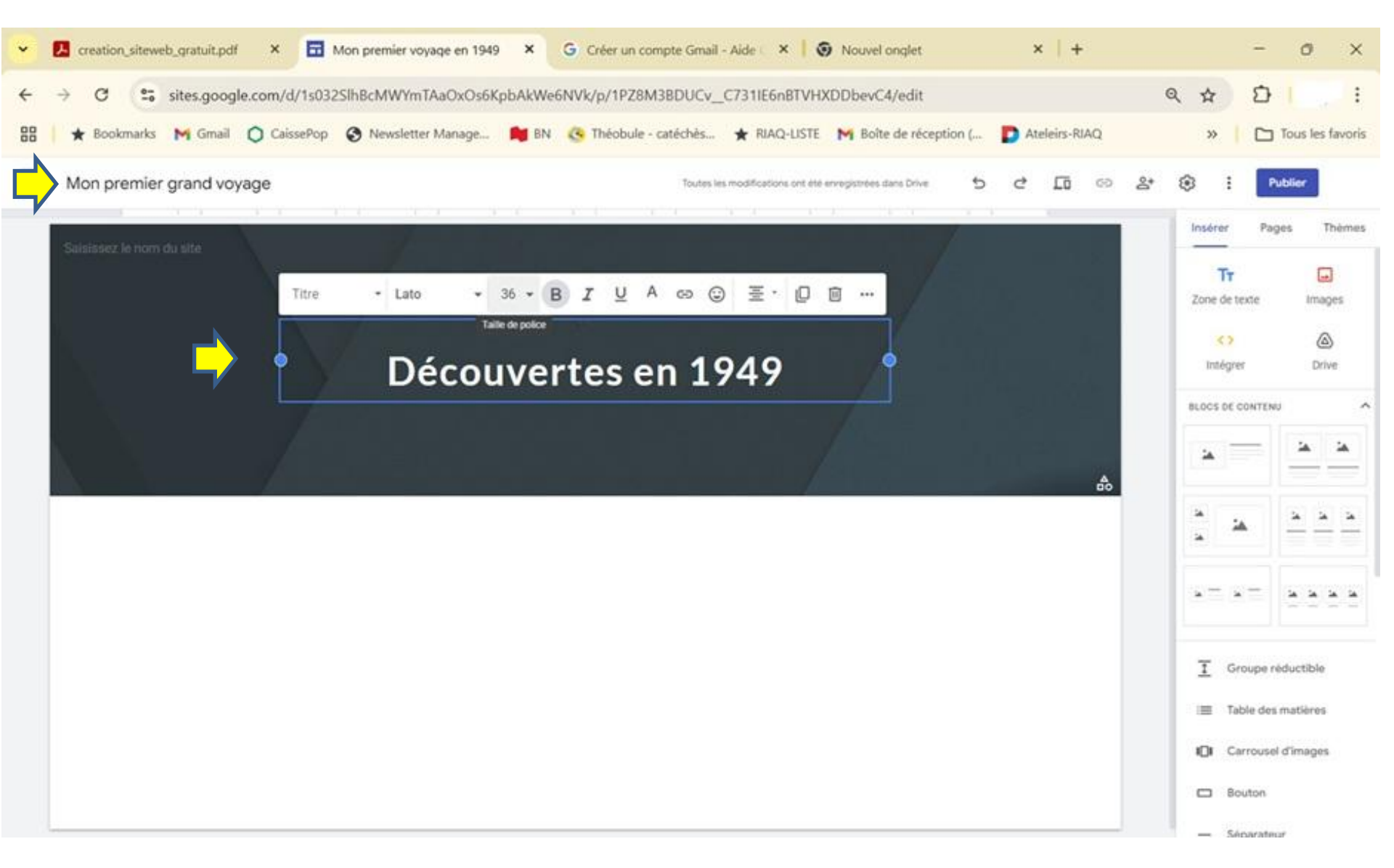

#### **Changement de couleur du texte** Il faut noircir le texte à modifier et choisir la couleur.

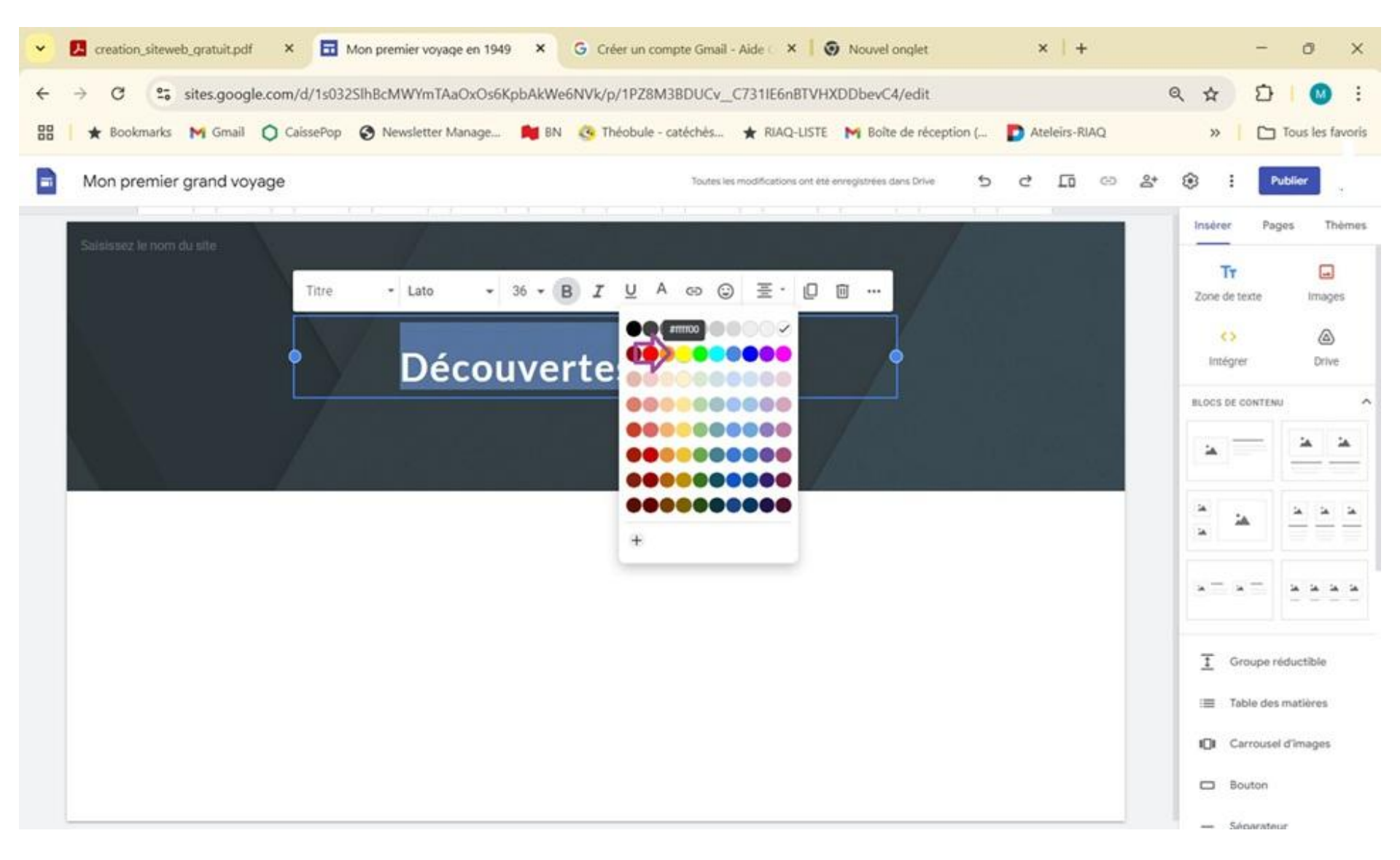

### **1. Ajout du nouveau texte ...** (Exemple: Découverte de la ville de ...)

## 2. Choix d'un fond d'écran (Type de titre)

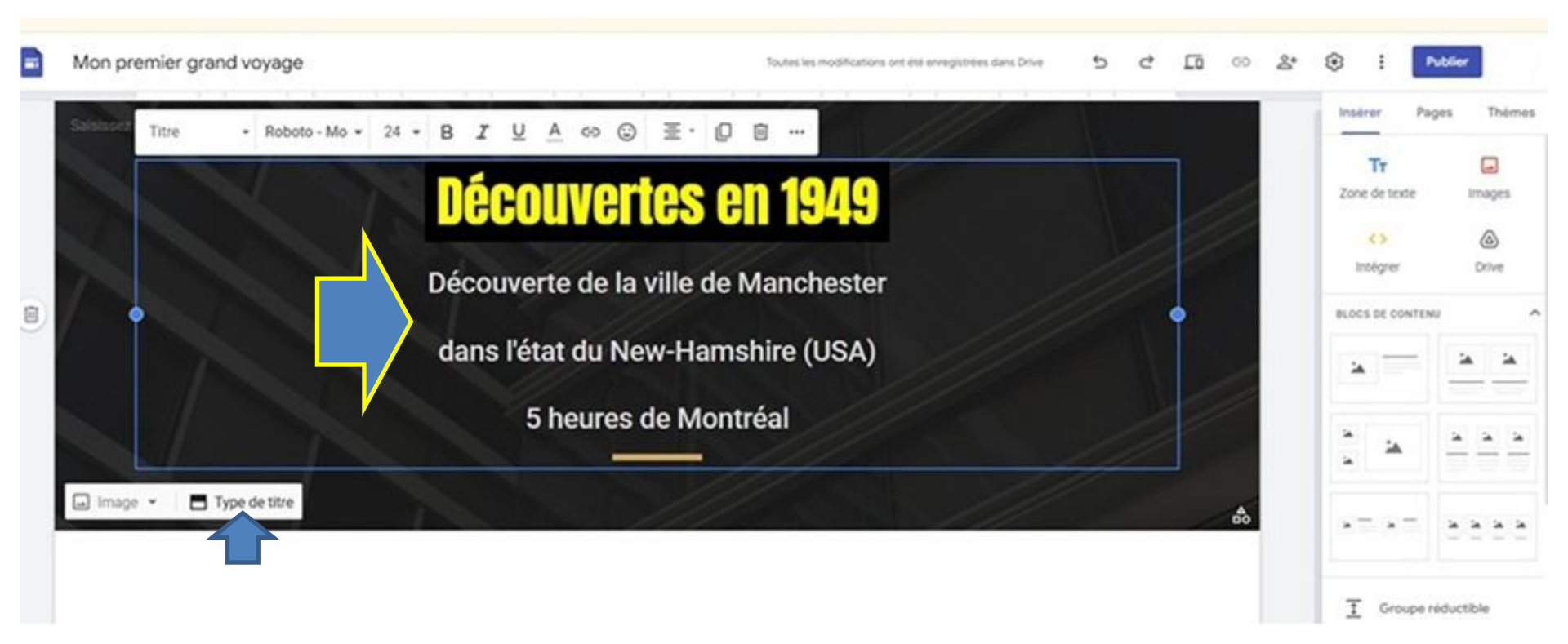

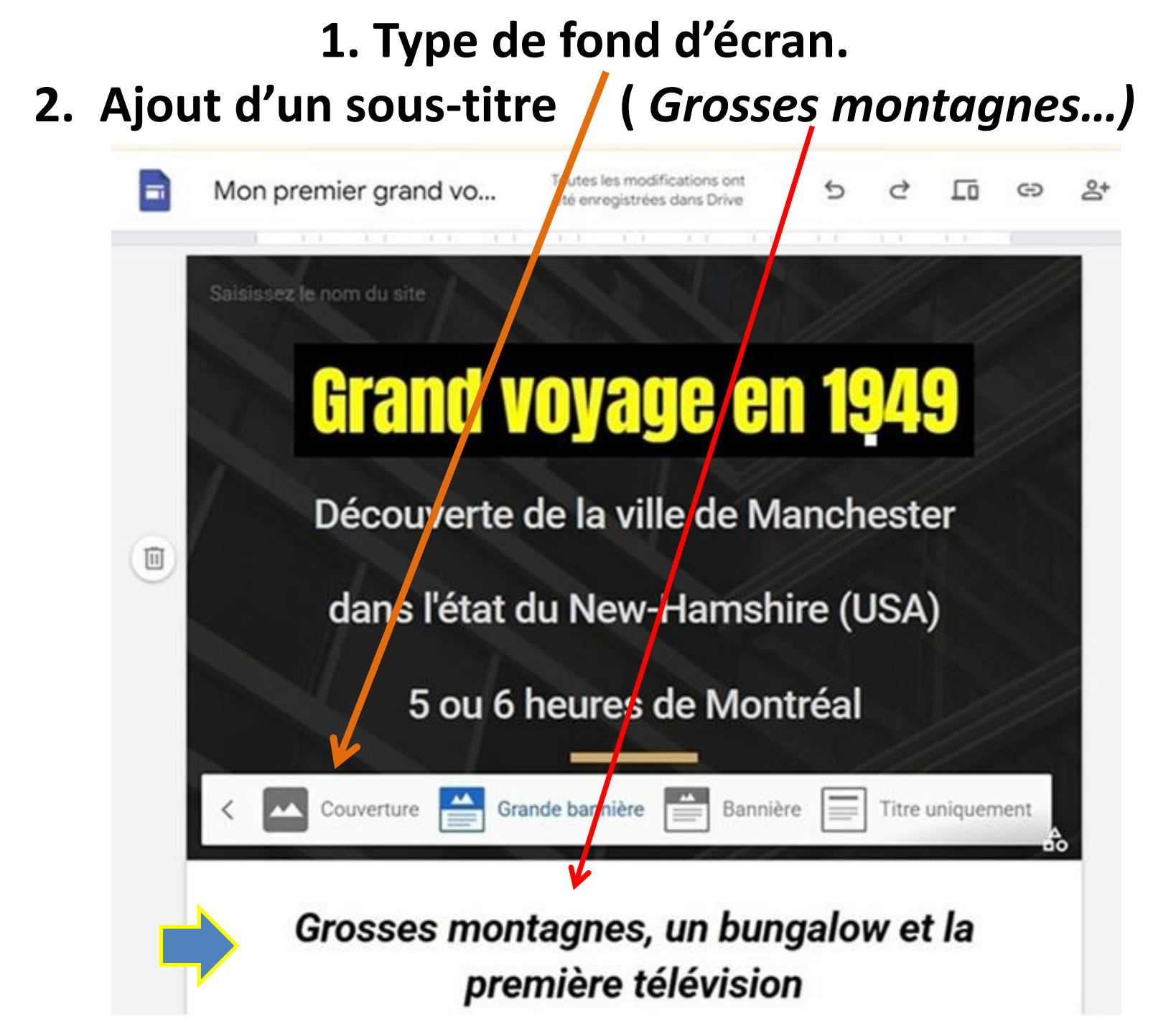

#### Placez vos images dans un même dossier ou fichier.

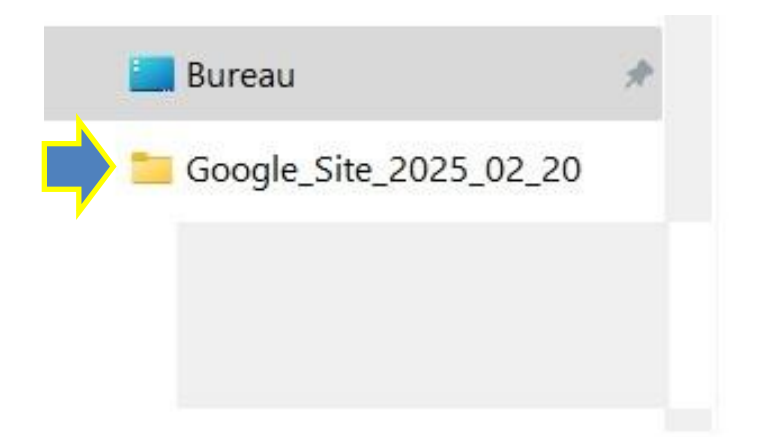

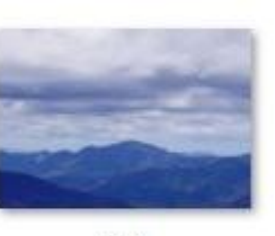

i 1

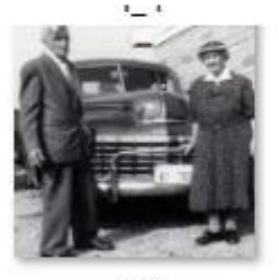

i\_2

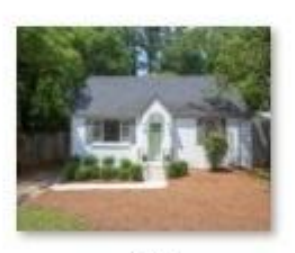

i\_3

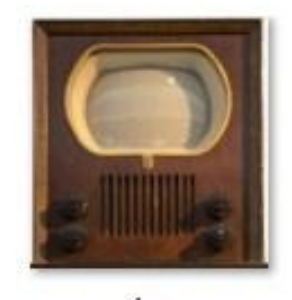

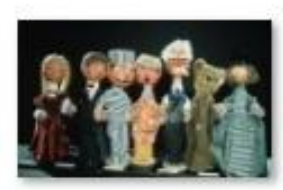

~

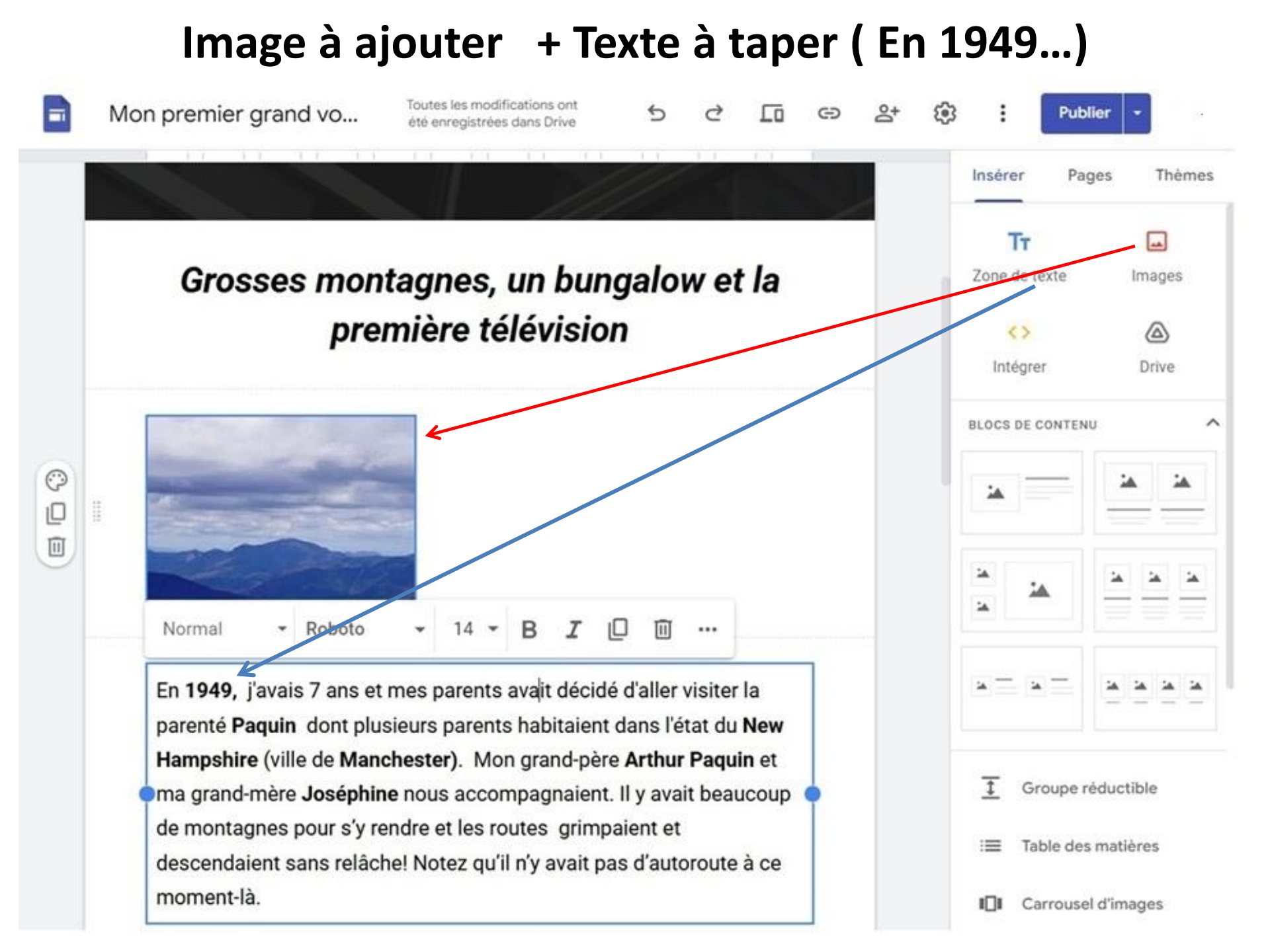

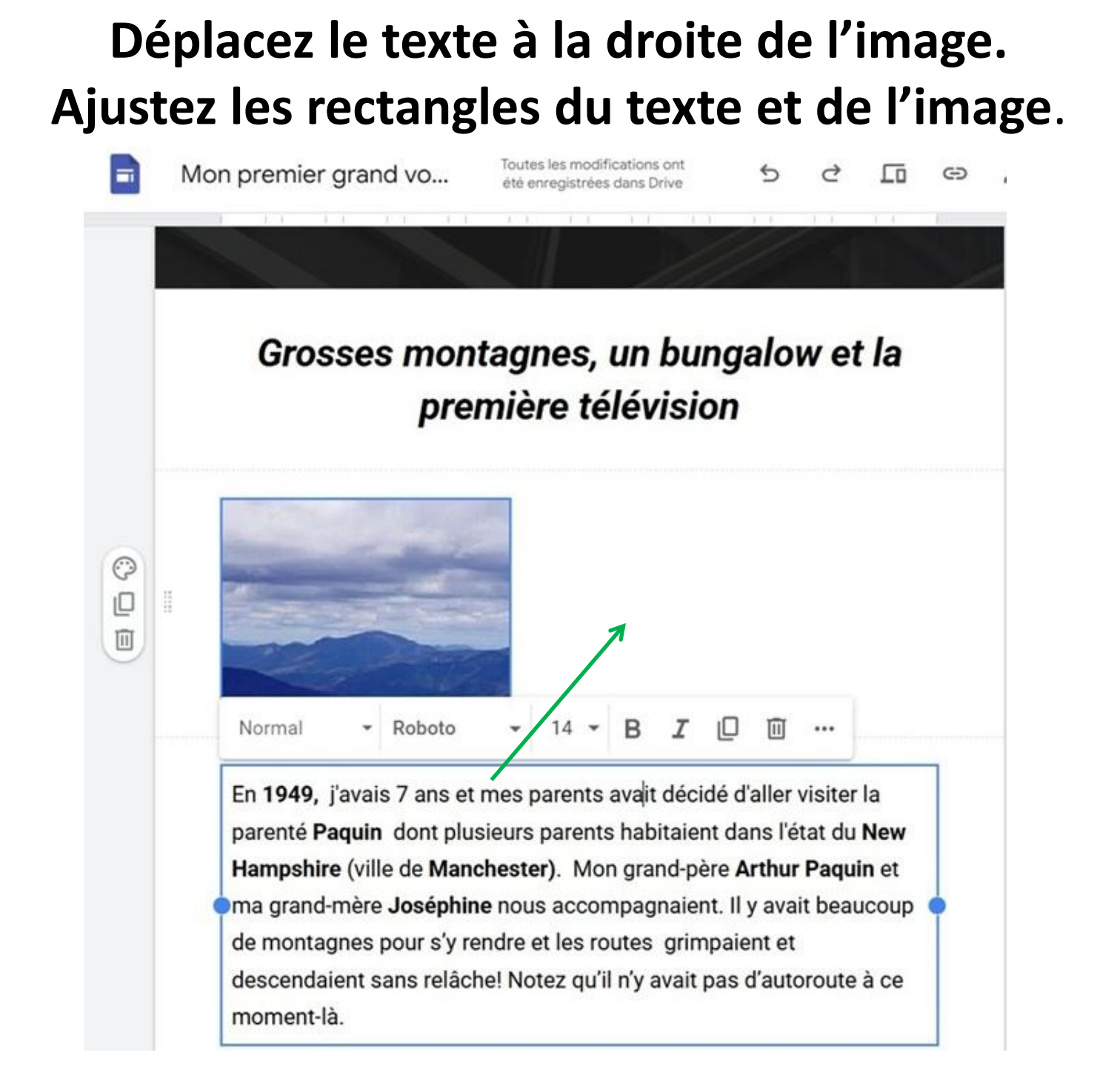

## Résultat + ajout d'un nouveau texte (Mon grand-père...) et d'une image de mes grands-parents...

#### Grosses montagnes, un bungalow et la première télévision

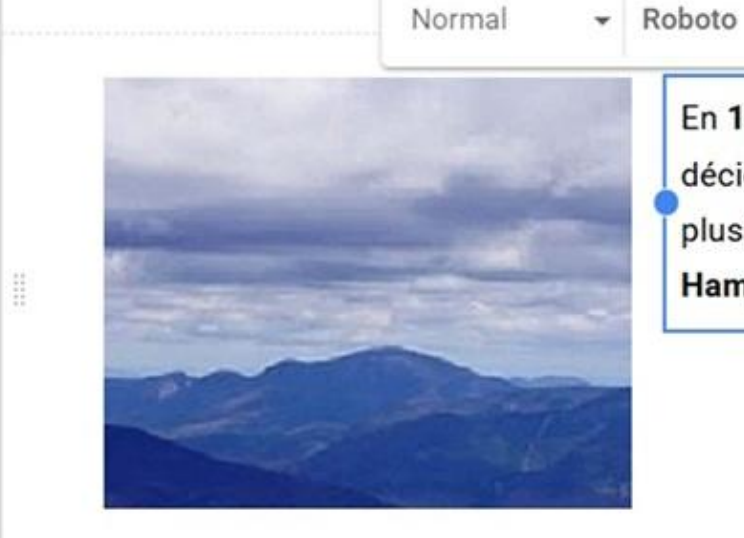

En **1949,** j'avais 7 ans et mes parents avait décidé d'aller visiter la parenté **Paquin** dont plusieurs parents habitaient dans l'état du **New Hampshire** (ville de **Manchester)**.

14 **▼ B I** <u>U</u> <u>A</u> ⊕ ⊕ **□** 

Mon grand-père **Arthur Paquin** et ma grandmère **Joséphine** nous accompagnaient. Il y avait beaucoup de montagnes pour s'y rendre et les routes grimpaient et descendaient sans relâche! Notez qu'il n'y avait pas d'autoroute à ce moment-là.

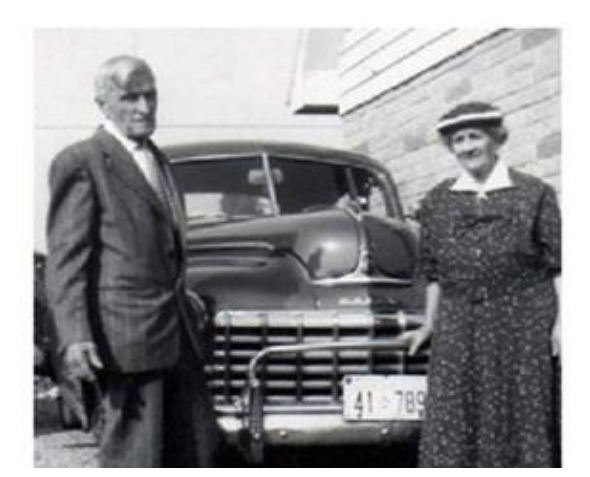

## Comment ajouter un lien dans une page ? a) Noircir le texte b) Choisir l'icône «Insérer un lien» Grosses montagnes, un bungalow et la première télévision

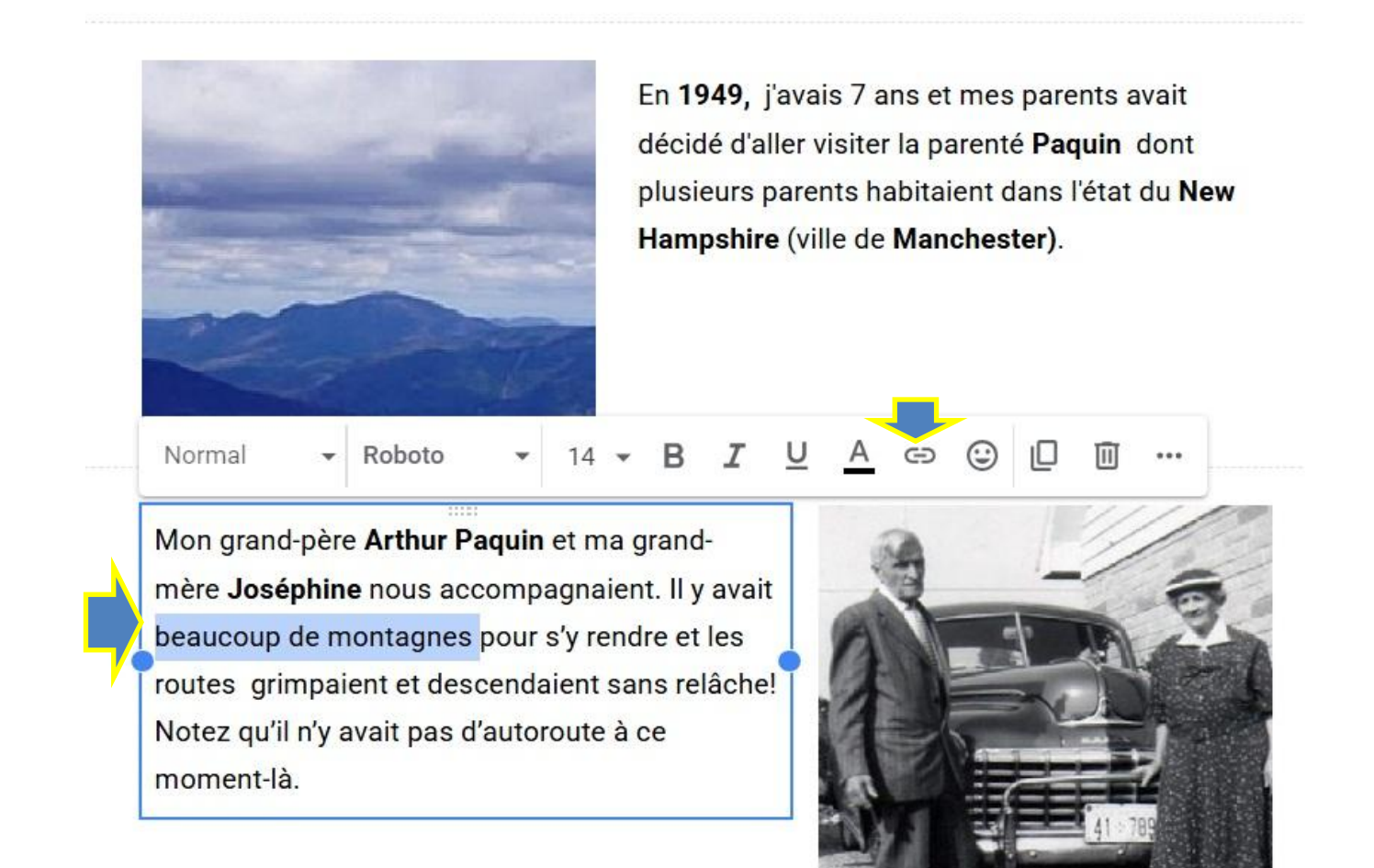

## Ajoutez l'hyperlien et «Appliquer».

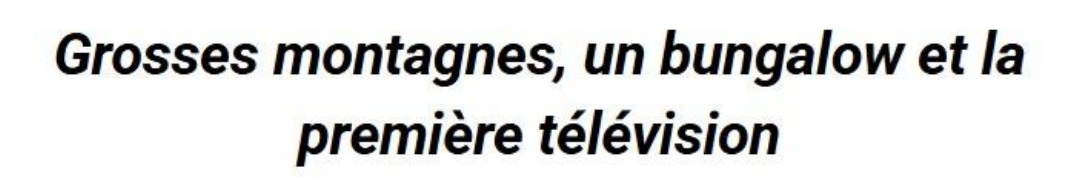

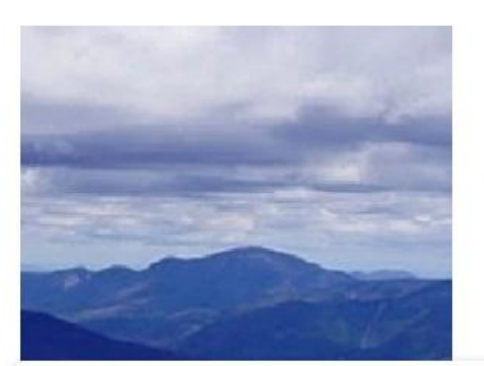

En **1949**, j'avais 7 ans et mes parents avait décidé d'aller visiter la parenté **Paquin** dont plusieurs parents habitaient dans l'état du **New Hampshire** (ville de **Manchester)**.

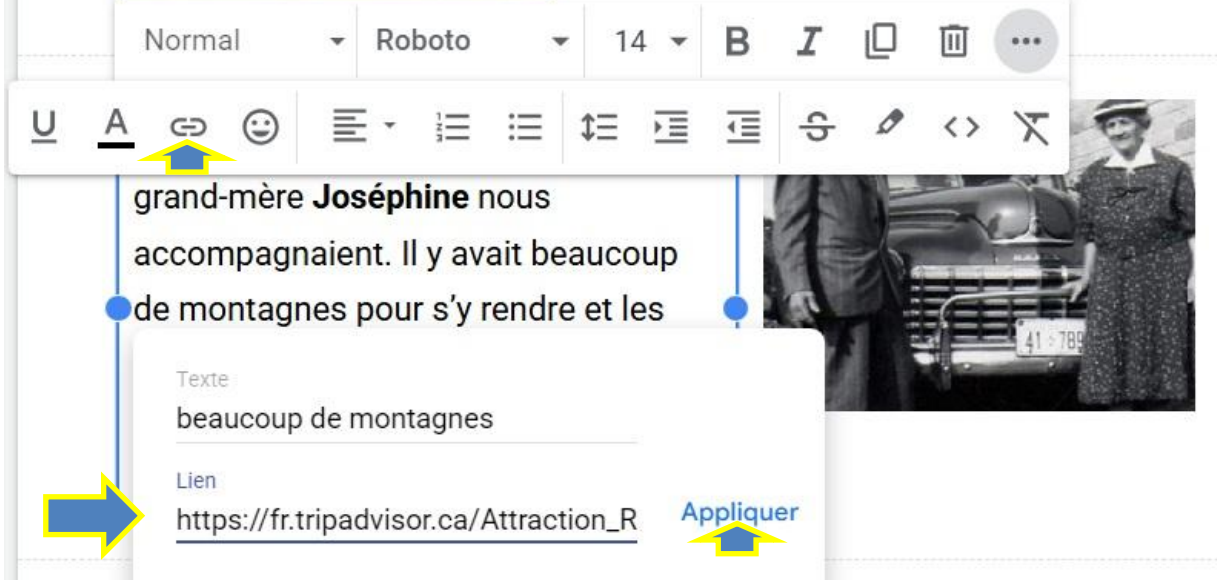

## L'hyperlien est actif.

#### Grosses montagnes, un bungalow et la première télévision

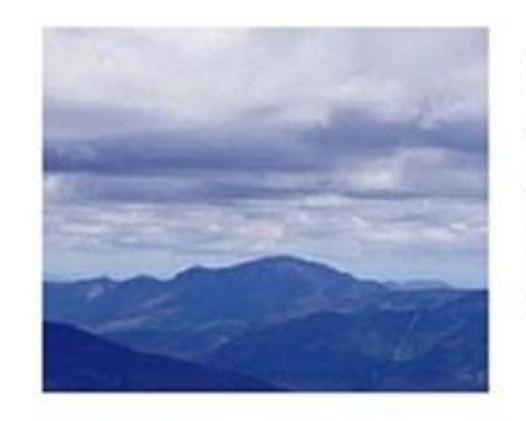

En 1949, j'avais 7 ans et mes parents avait décidé d'aller visiter la parenté Paquin dont plusieurs parents habitaient dans l'état du New Hampshire (ville de Manchester).

Mon grand-père **Arthur Paquin** et ma grand-mère **Joséphine** nous accompagnaient. Il y avait <u>beaucoup</u> <u>de montagnes</u> pour s'y rendre et les routes grimpaient et descendaient sans relâche! Notez qu'il n'y avait pas d'autoroute à ce moment-là.

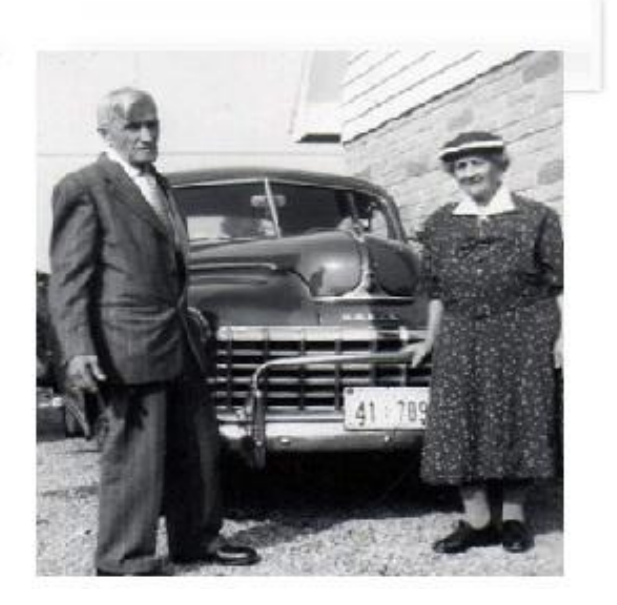

#### **Grosses montagnes**

#### Ajoutez les images et les deux cadres des textes. Tapez les textes.

Mon grand-père avait des problèmes à respirer et souvent mon père devait arrêter l'automobile pour laisser une chance au grand-père de **reprendre son souffle** et de se préparer pour la prochaine grosse montagne.

Le radiateur de l'automobile surchauffait et il fallait aussi arrêter pour le laisser refroidir! Heureusement, on avait apporté un gallon d'eau!

#### **Un bungalow**

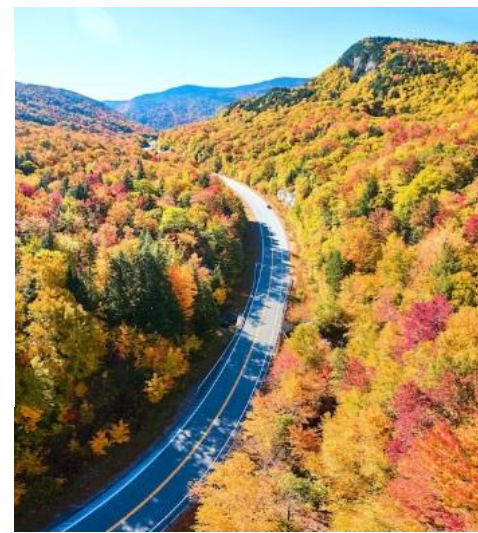

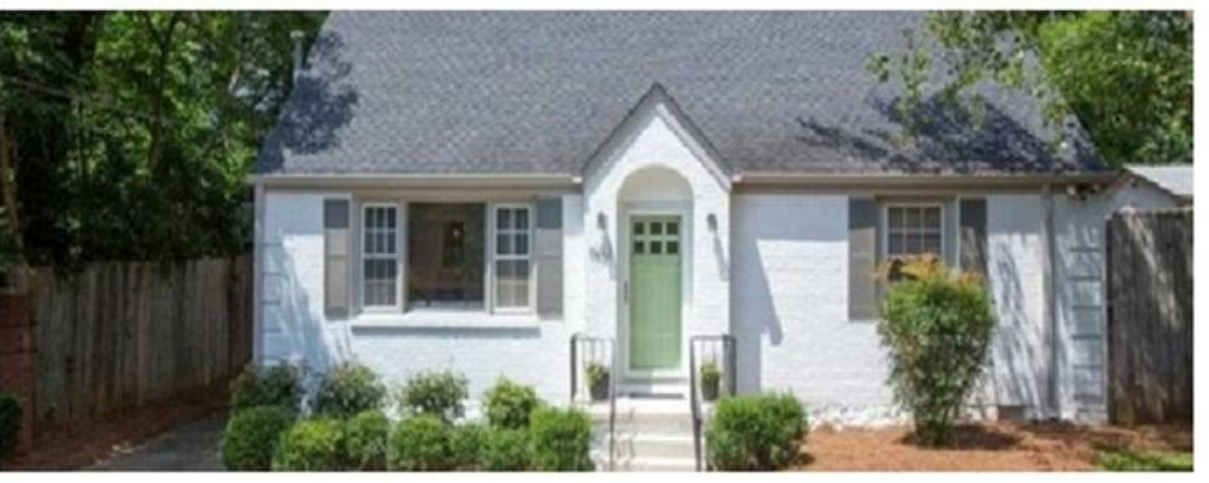

Arrivée là-bas, j'ai découvert pour la première fois ce qu'était un **bungalow**. Une cousine éloignée habitait dans ce bungalow soit une résidence entourée d'un grand terrain où on on faisait pousser du gazon. Il y avait même un stationnement pour deux automobiles.

Une des premières télévisions Avec la même approche, ajoutez l'image de la télévision. Tapez le texte dans un rectangle de texte. Il y aura un autre rectangle pour l'autre texte «Au Canada, la…»

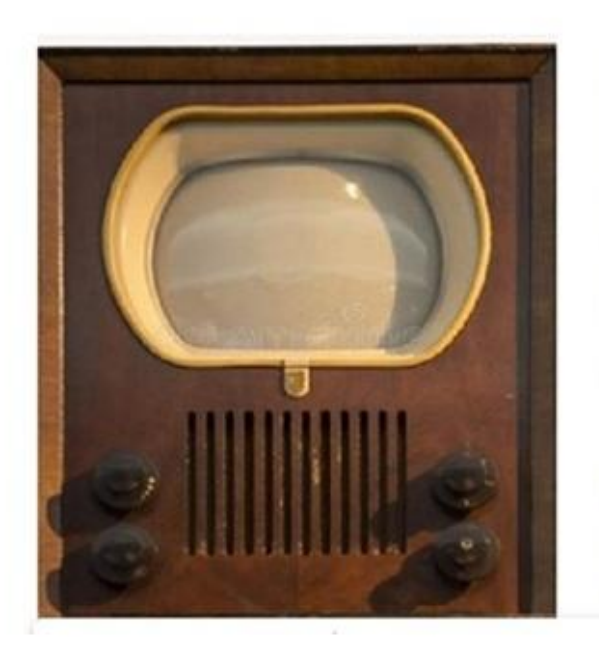

Or dans cette résidence, il y avait **une télévision**. C'était la première **télévision** que je voyais de ma vie, soit un petit écran qui avait peut-être **12 à 14 pouces** de largeur, en noir et blanc bien entendu. J'étais rivé à la télé... même si je ne comprenais pas l'anglais à ce moment-là !

Les vedettes parlaient toujours en direct parce qu'il n'y avait pas de magnétoscope pour enregistrer les émissions !

Au Canada, la télévision est arrivée dans les années 1951 et 1952.

Je me rappelle que la première télévision canadienne que j'ai vu, c'était chez mes grands-parents **Polydore Beauchamp** qui habitaient à **Saint-Vincent-de-Paul**. C'était une grosse télévision avec un écran en noir et blanc.

#### Une des premières émissions pour les jeunes au Canada

Une des premières émissions, «Les aventures de Pépinot et Capucine» était diffusée du 7 septembre 1952 au 19 juin 1955 à la télévision de Radio-Canada, tous les dimanches. Heureusement, on allait souvent visiter les grands-parents ce jour-là.

À 17 heures 30 jusqu' à 18 h, mes cousins et moi étions très silencieux car on assistait à la présentation de «Pépinot et Capucine» des marionnettes.

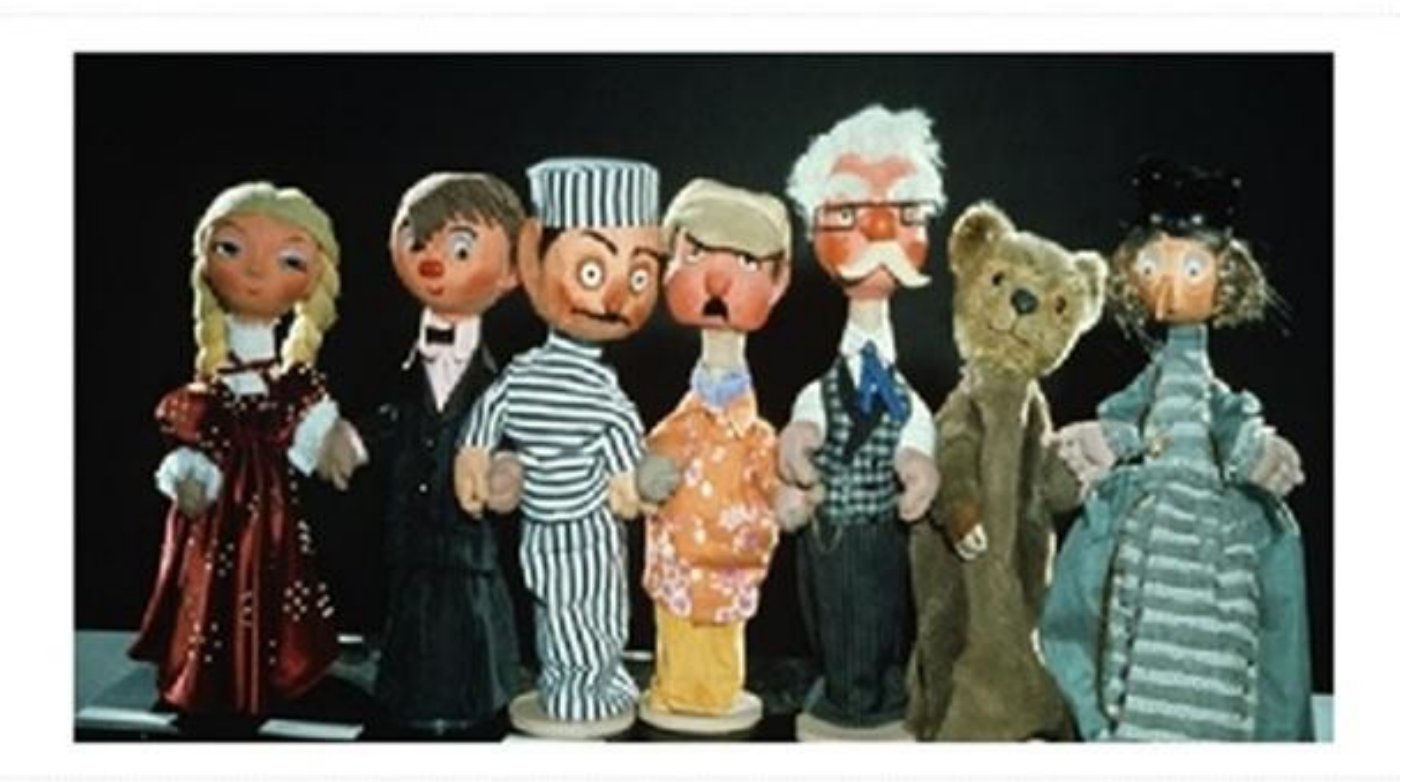

Voici Capucine et Pépinot, le méchant Panpan, troisième à partir de la gauche, toujours vêtu d'un habit de prisonnier rayé. À sa droite Monsieur Potiron, l'astrologue Monsieur Blanc, l'Ours et Madame Poinson.

#### Que de beaux moments!

#### Des vidéos sont encore disponibles de certaines émissions.

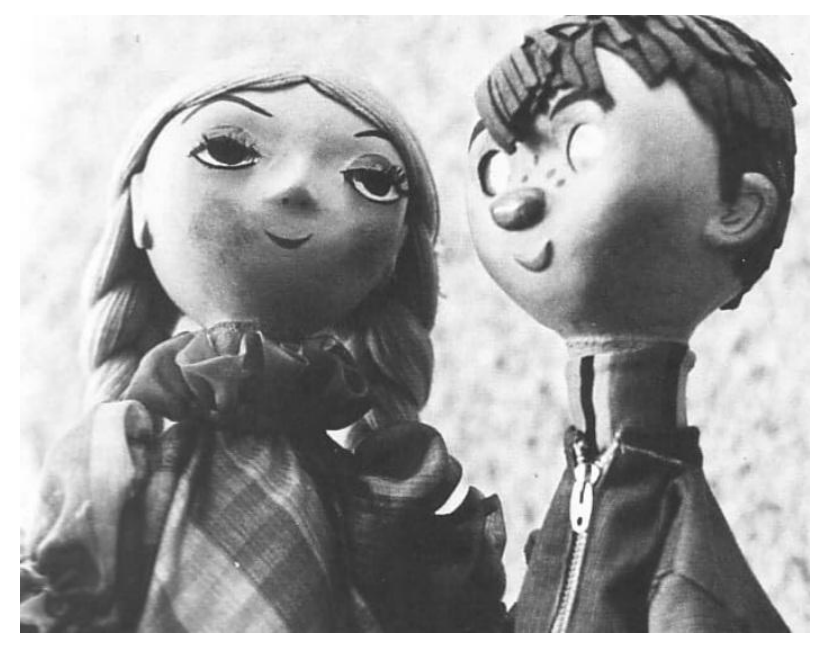

Voici deux émissions : https://youtu.be/wV5JL5QNbJ4

https://youtu.be/ZUApGnv3BAw

Pour revoir plusieurs émissions, cliquez ICI.

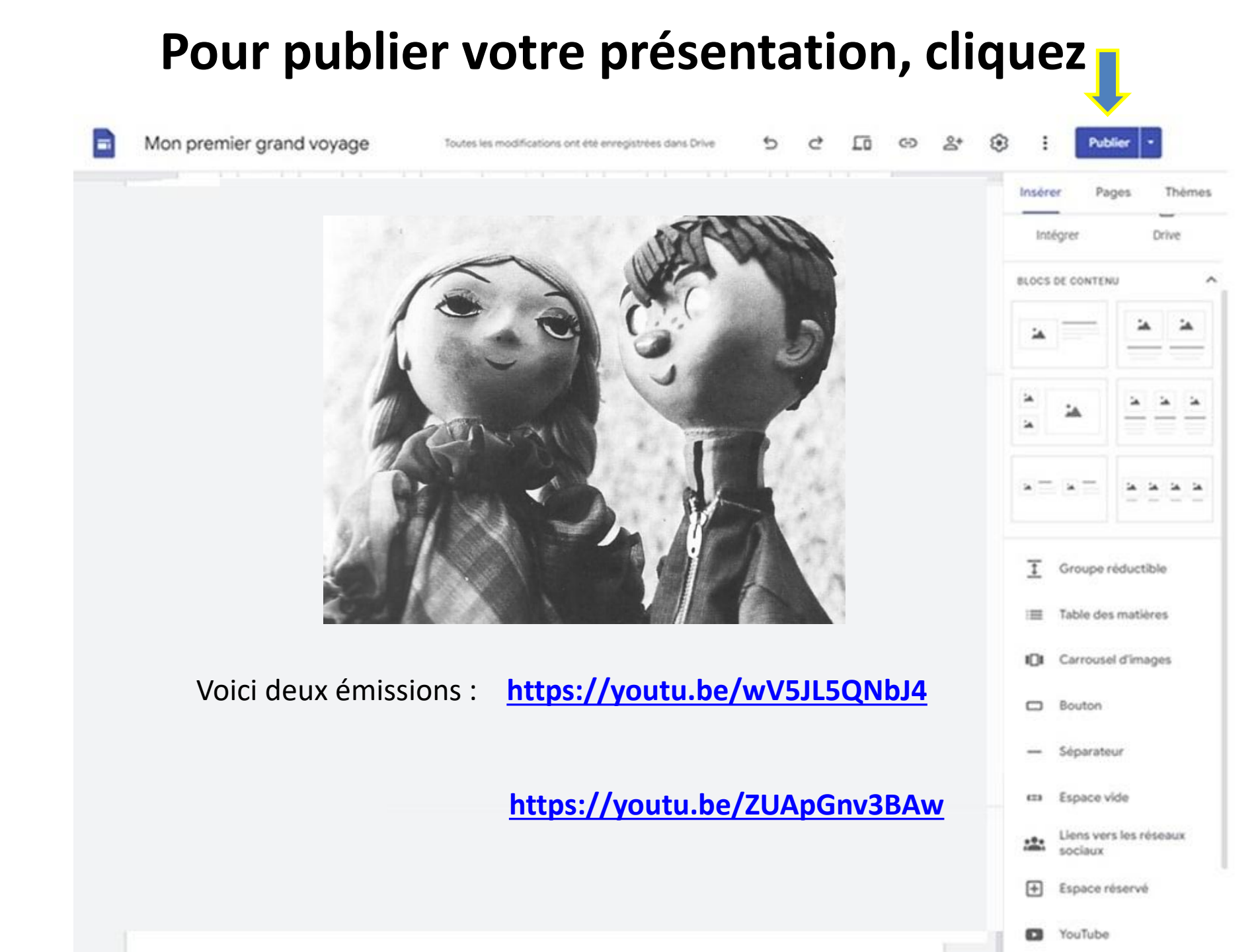

#### Cliquez sur 1. «Publier», 2. «Brouillon» 3. «Publier».

503

Publier

Examiner les modif. et publier Dernière publication : il y a 2 jour

| Modifications                     | Brouillon ① []              | Version actuellement publiée |
|-----------------------------------|-----------------------------|------------------------------|
| La page Accueil a été mise à jour |                             |                              |
|                                   | Grand voyage en             | Grand voyage en              |
|                                   | <b>1949</b>                 | 1949                         |
|                                   | Découverte de la ville de   | Découverte de la ville de    |
|                                   | Manchester                  | Manchester                   |
|                                   | dans l'état du New-Hamshire | dans l'état du New-Hamshire  |
|                                   | (USA)                       | (USA)                        |
|                                   | 5 ou 6 heures de Montréal   | 5 ou 6 heures de Montréal    |
|                                   |                             |                              |

#### **Comment voir mon site publié ?**

| ĹŌ  | Ð | °0                                                          | <b>©</b> 3 | : | Publier | -    | 1      |  |
|-----|---|-------------------------------------------------------------|------------|---|---------|------|--------|--|
| 1 1 |   | Paramètres de publication<br>Examiner les modif. et publier |            |   |         | ↑    | Thèmes |  |
| //  |   | Afficher le site publié                                     |            |   |         | rive |        |  |
|     |   | Annuler la publication                                      |            |   |         |      | ^      |  |
|     |   |                                                             | 1          |   |         |      | 1      |  |

#### Copiez l'adresse du site publié...

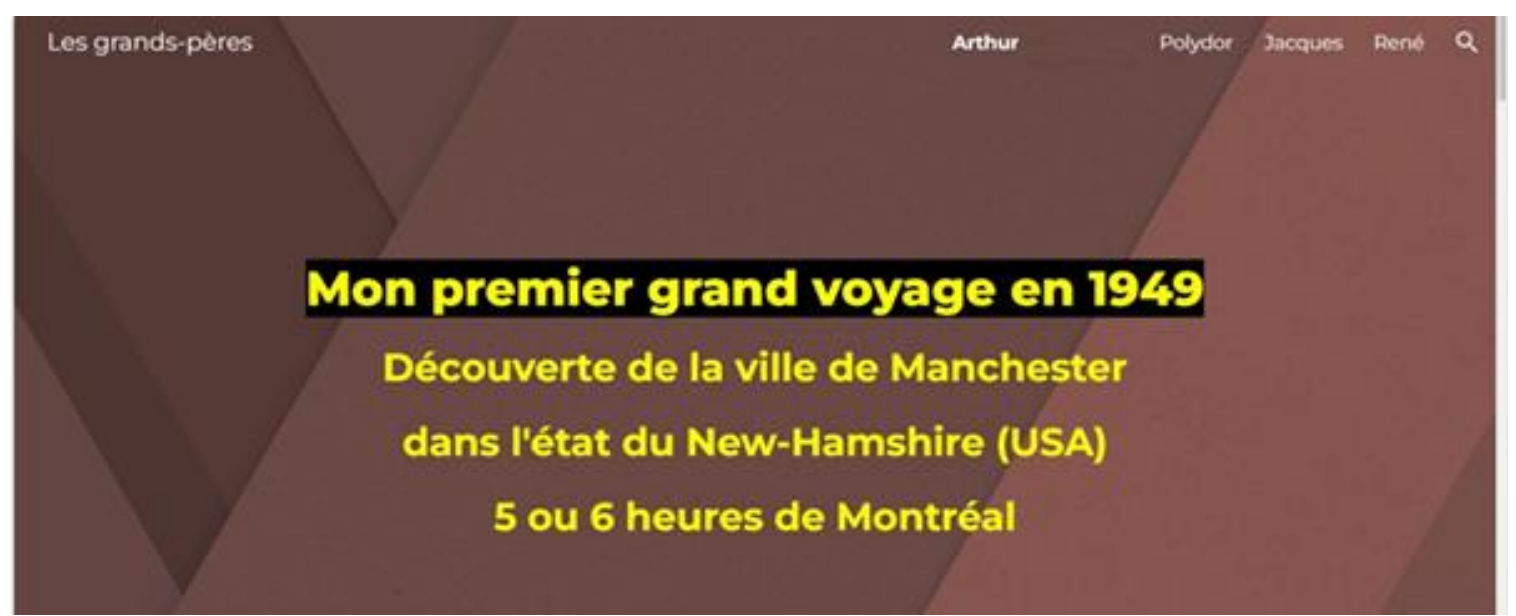

https://sites.google.com/view/mon-premier-grand-voyage/arthur

## Comment ajouter des pages ou des sections au site?

- 1. Cliquez sur 🛑 « Pages»
- 2. Cliquez sur le + en bas à la droite
- 3. ...

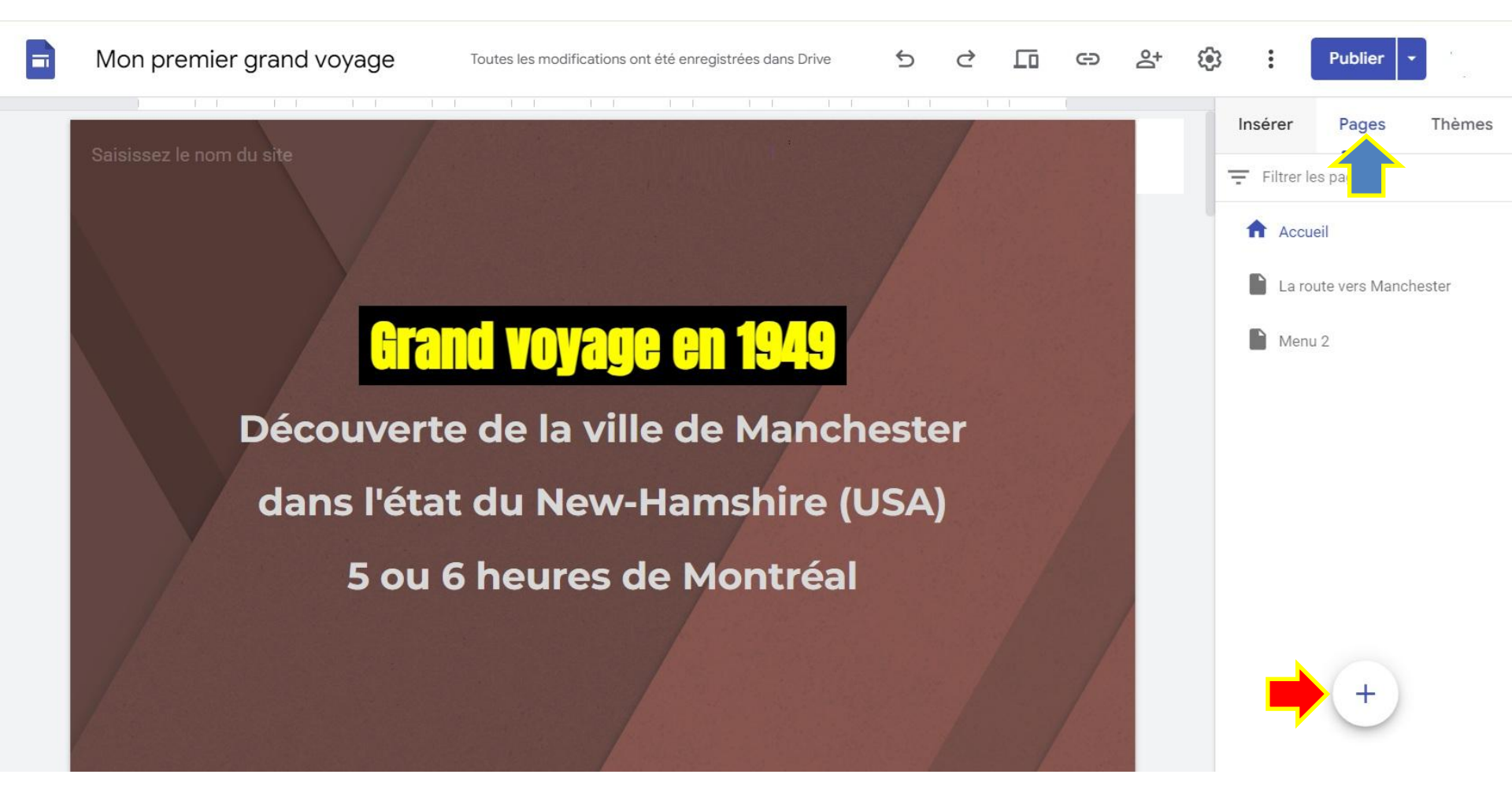

## Comment ajouter des pages ou des sections au site?

- 3. Cliquez sur «Nouvelle page»
- 4. Ajoutez le nombre de pages désirées
- 5. Cliquez sur «**Publier**»...

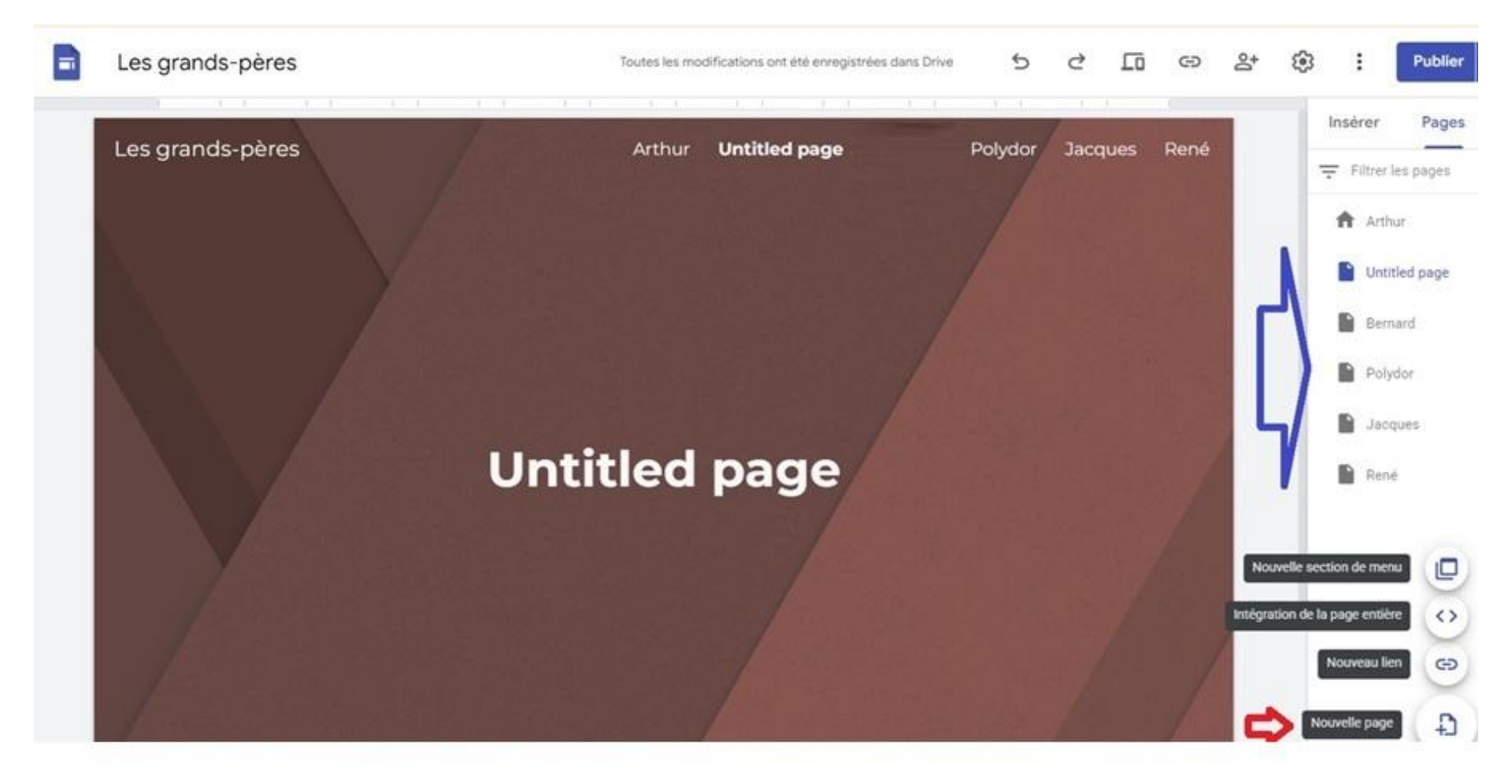

## Comment insérer une image ? Cliquez sur «Images» et ouvrez l'image. Elle s'ajoutera après «Comment se rendre …»

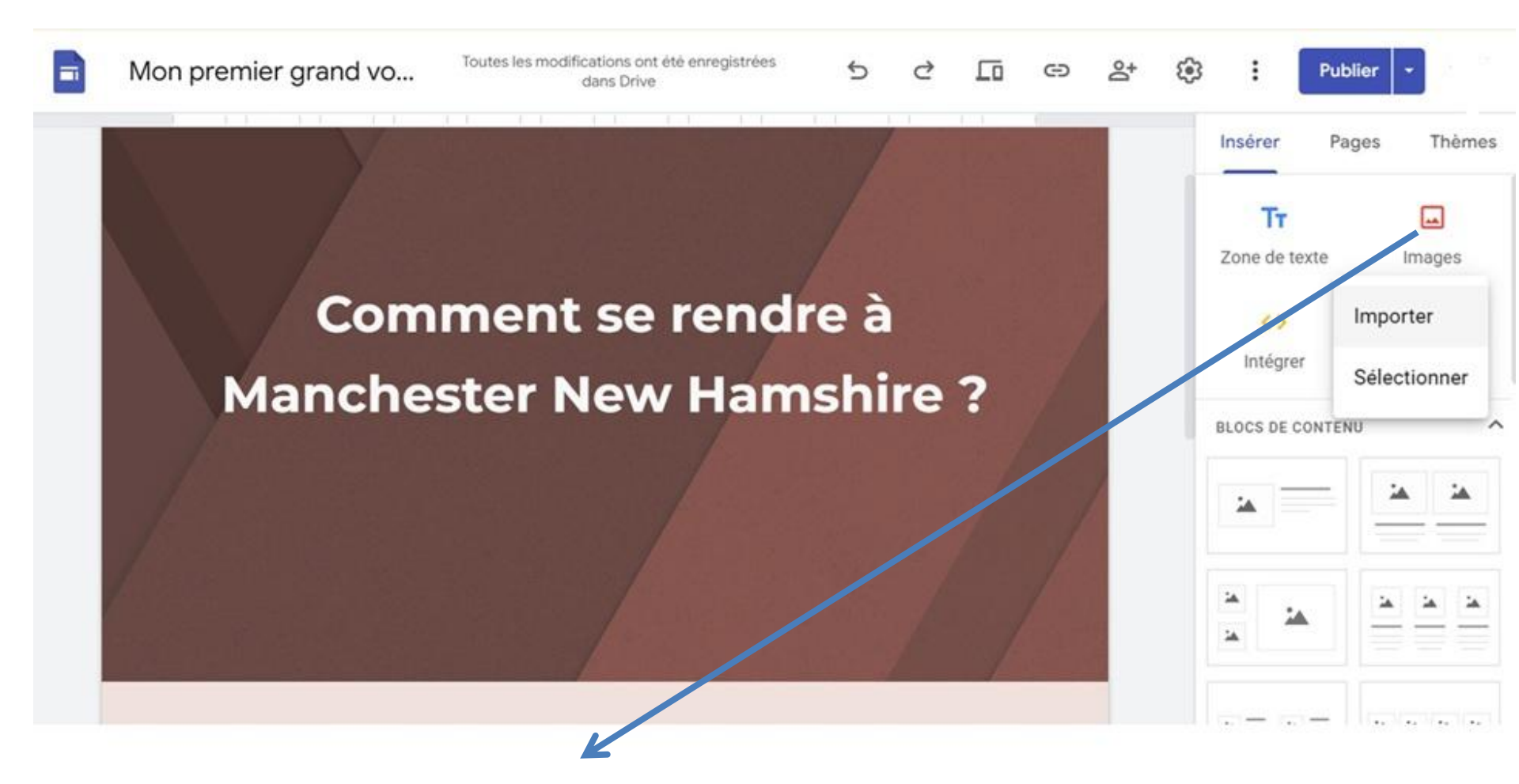

## **Comment insérer une image...**

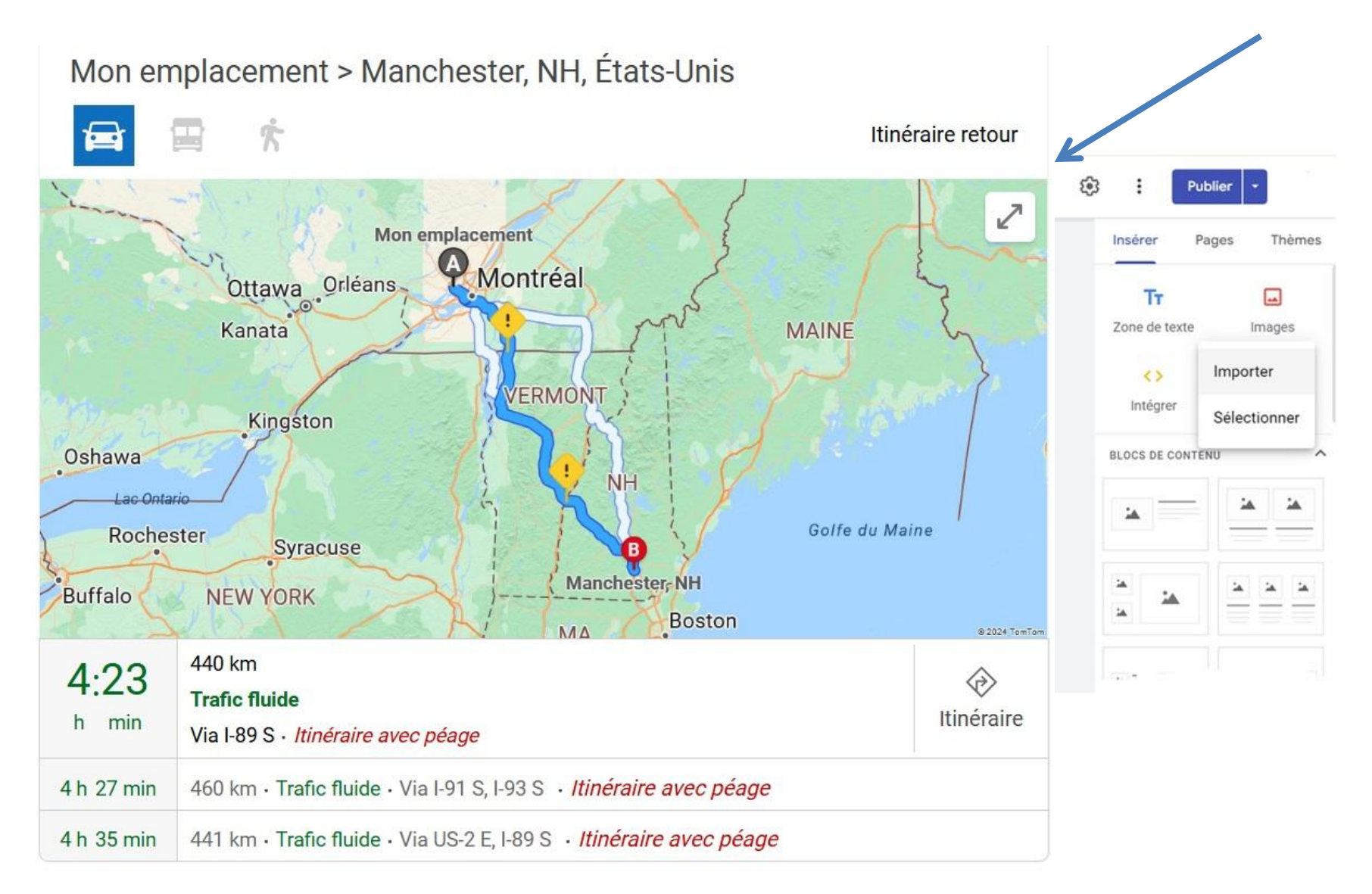

## Publier le tout...

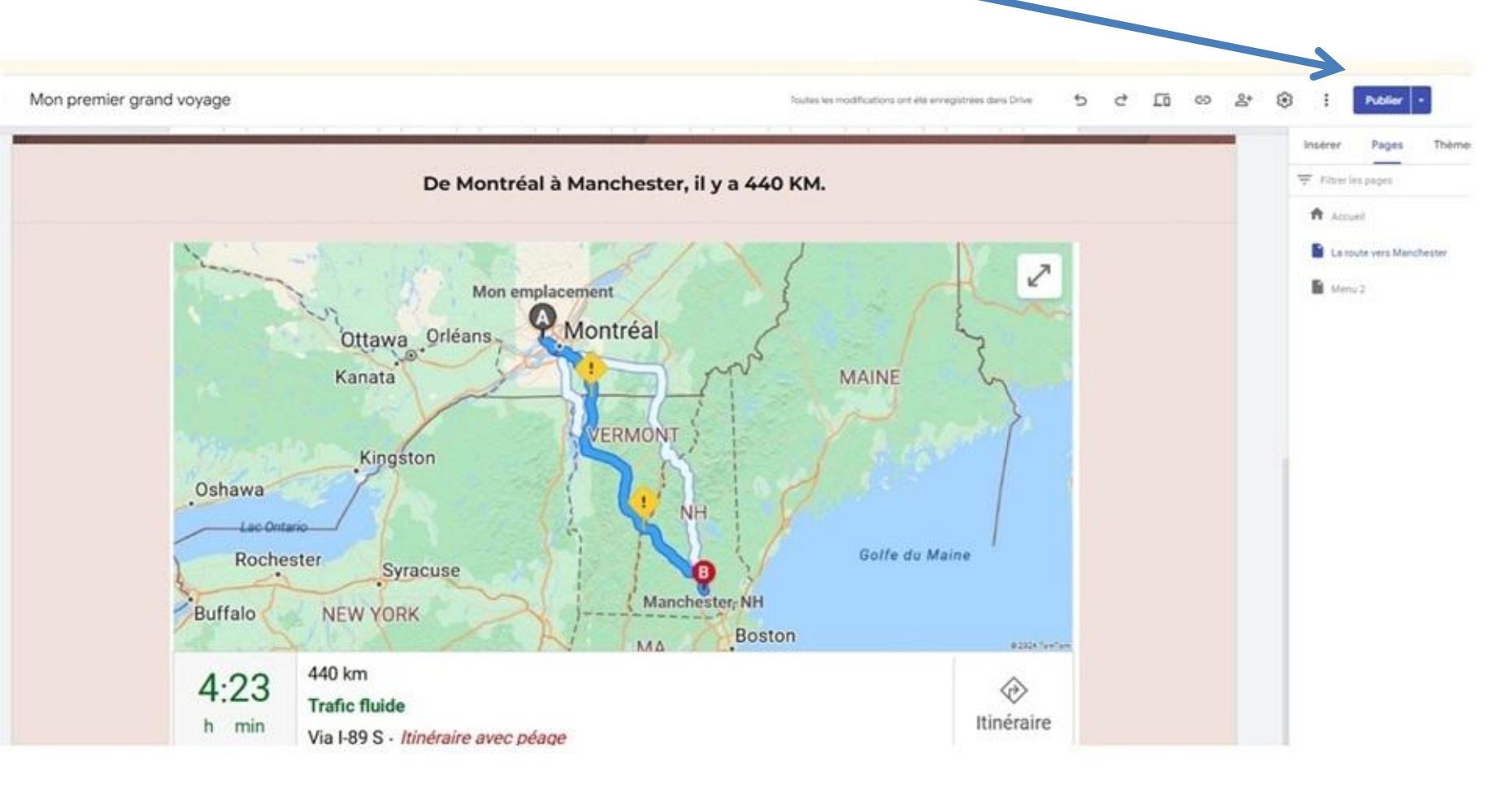

#### Notez cette adresse unique pour accéder au site.

https://sites.google.com/view/mon-premier-grand-voyage/arthur

## Votre site est disponible sur l'internet.

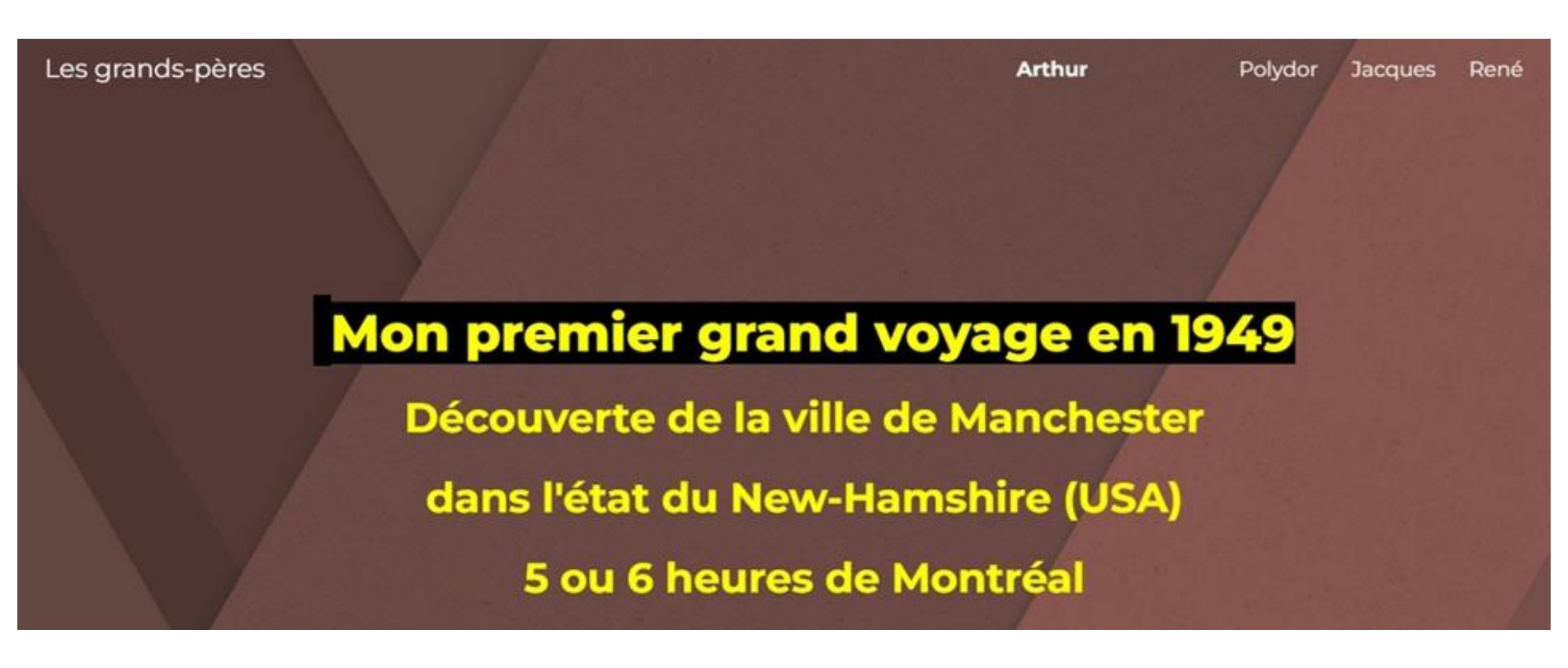

#### Notez cette adresse unique pour accéder au site.

https://sites.google.com/view/mon-premier-grand-voyage/arthur

Pour avoir de l'aide, envoyez un courriel à <u>beauchamp162@gmail.com</u>

FIN